# Demander ma réversion (tous régimes)

Le service est destiné aux conjoint(s) ou ex-conjoint(s) du défunt affilié répondant à certaines conditions.

Le PACS n'ouvre pas de droit à la réversion. Il faut obligatoirement avoir été marié avec le défunt (conjoint ou ex-conjoint).

Le dépôt de la demande est accessible depuis :

#### - « Mon espace privé » MSA,

| santé<br>famille<br>retraite<br>services | Sud Aquita | ine<br>région |            |           | L Mon esp | ace privé  | <ul> <li>&gt; Se connecter</li> <li>&gt; S'inscrire</li> </ul> |
|------------------------------------------|------------|---------------|------------|-----------|-----------|------------|----------------------------------------------------------------|
| <b>†</b> Particulier                     | Exploitant | Employeur     | Partenaire | Votre MSA | Elu MSA   | Rechercher | Q                                                              |

| Retraite                                 |
|------------------------------------------|
| > Demander ma retraite (tous régimes) 🗗  |
| > Demander ma réversion (tous régimes) 7 |
| Voir tous les services                   |

 ou directement depuis *« info-retraite.fr »* (espace sécurisé) / Mes démarches / Demander ma réversion

| Le site | INFO                                      | QUI SIMPLIFIE LA RETRAITE    | Rechercher une inform       | nation                                                   | Q                              | Information<br>sur la retraite | Mon compte retraite  |
|---------|-------------------------------------------|------------------------------|-----------------------------|----------------------------------------------------------|--------------------------------|--------------------------------|----------------------|
| *       | 0                                         | Mon profil                   | Ma carrière                 | Mon estimation retraite                                  | Mes démarches                  | Mes paiements<br>retraite      | Mon épargne retraite |
| Acc     | ueil >                                    | Demander ma retraite         |                             |                                                          |                                |                                |                      |
|         | - [                                       | Demander ma réversi          | on                          |                                                          |                                |                                |                      |
| De      | man                                       | Déclarer mes enfants         |                             |                                                          |                                |                                |                      |
| II pe   | ermet éç                                  | Corriger ma carrière         |                             |                                                          |                                |                                |                      |
| Vou     | s pouve                                   | Suivre mes demandes          |                             |                                                          |                                |                                |                      |
| Imp     | ortant : s                                | i la personne décédée était  | votre conjoint(e) ou ex-cou | njoint(e), vous tevez obligatoirem<br>→ Demander ma réve | ent avoir été marié(e)<br>sion | avec cette personne pour perce | voir la réversion.   |
| Ce      | s serv                                    | ices peuvent égaler          | nent vous intéress          | er                                                       |                                |                                |                      |
| 3       | <ul> <li>Suivre</li> <li>Mon é</li> </ul> | mes demandes pargne retraite |                             |                                                          |                                |                                |                      |
| 4       | _<br>_<br>_                               | ð A 🗎                        |                             |                                                          |                                |                                | 😼 🛓 🛃                |

Sur la page d'accueil, une vidéo présente le service en ligne et les démarches

| Demander ma réversion                                                                                                    |
|----------------------------------------------------------------------------------------------------|
| Avant de commencer votre demande, veuillez consulter cette vidéo :                                                                                                    |
| Demander ma réversion       Copier le li         Copier le li       Image: Copier le li         Regarder sur       D'Youtube       Image: Copier le li         Lite la transcription textuelle       Z                                                                                                    |
| <ul> <li>Cette demande concerne l'ensemble des retraites que la personne décédée percevait ou aurait perçu.</li> <li>Vous pouvez utiliser ce service si vous êtes le conjoint ou l'ex-conjoint de la personne décédée.</li> <li>Ce service permet également aux orphelins répondant à certaines conditions de demander une réversion.</li> </ul> |
| Si la personne décédée était votre conjoint ou ex-conjoint, vous devez <b>obligatoirement avoir été marié</b> avec cette personne pour<br>percevoir la réversion.                                                                                                    |
| Demander ma réversion                                                                                                    |

Etape 1 : identité de la personne décédée

| 21.2.2.3.122.225            |                            |                  |
|-----------------------------|----------------------------|------------------|
| Numero de securite sociale" |                            |                  |
| Nom de naissance*           |                            |                  |
| Prénom(s)*                  |                            |                  |
| Date de naissance*          | j/my/anna                  | Ċ.               |
| 1                           | Confirmer l'identité de la | personne décédée |

Après avoir cliqué sur le bouton **"Confirmer l'identité de la personne décédée"** et si la date de décès est connue dans les fichiers, alors sa date de décès **1** ainsi que ses régimes d'affiliation **2** s'affichent.

Exemple :

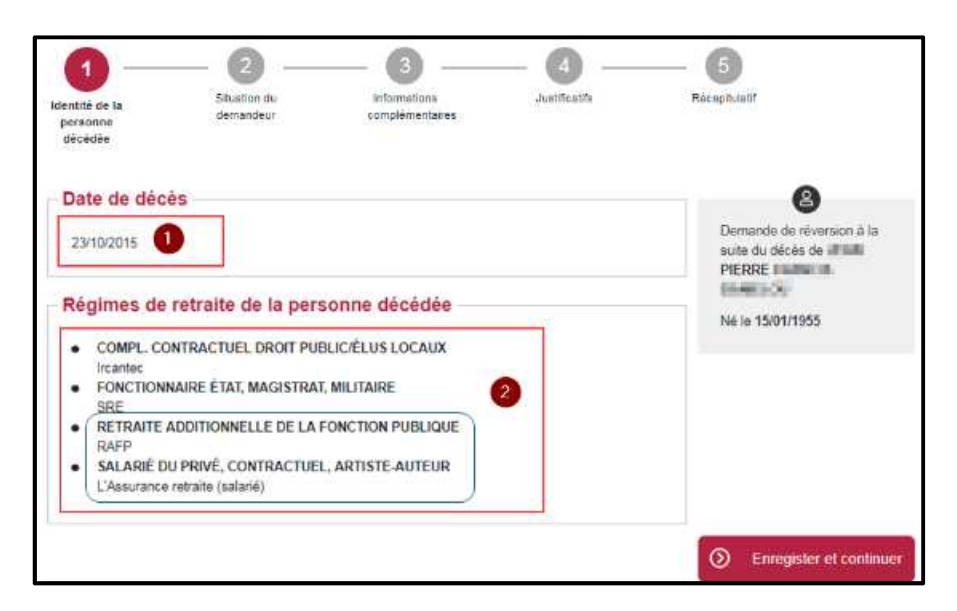

### Etape 2 : Situation du demandeur

#### 2.1 : Ma situation

| <ul> <li>Réversion conjoin</li> <li>Le demandeur séli<br/>personne décédée</li> <li>Il précise ensuite l<br/>Veuf(ve) / Divorcé(</li> </ul> | <b>t</b><br>ectionne le lien de parenté av<br>: <i>Conjoint(e) ou ex-conjoint(e</i><br>a situation maritale à la date<br><i>(e) / Remarié(e)</i> | ec la<br>?)<br>2 du décès : |
|----------------------------------------------------------------------------------------------------|----------------------------------------------------------------------------------------------------|-----------------------------|
| Ma situation                                                                                                    |                                                                                                    |                             |
| Veuillez compléter le formulaire p<br>réversion.                                                                                            | our connaître les régimes qui peuvent vous attri                                                                                                 | buer une                    |
| Pays de résidence*                                                                                                    | France                                                                                                    | ~                           |
| Lien de parenté avec la<br>personne décédée*                                                                                                | Conjoint(e) ou ex-conjoint(e)                                                                                                    | ~ 0                         |
| Date de mariage avec la<br>personne décédée*                                                                                                | g/mm/aaaa                                                                                                    |                             |
| Situation maritale actuelle*                                                                                                    | – Sélectionnez –                                                                                                    | ~                           |
| Étiez-vous marié avec la<br>personne décédée au moment<br>du décès ?*                                                                       | 🖲 Oui 🔘 Non                                                                                                    |                             |
| Nombre d'enfants de moins de<br>21 ans ou infirmes majeurs à<br>charge (à la date de votre<br>demande)*                                     | ⊖ 1 <b>⊕</b>                                                                                                    |                             |
| Combien d'enfants avez-vous<br>eus avec la personne décédée<br>?*                                                                           | ⊖ 0 <b>⊕</b>                                                                                                    |                             |

Nota : si le défunt est décédé avant le 01 01 2019 ou s'il était bénéficiaire d'une retraite complémentaire **IRCANTEC**, deux autres fenêtres peuvent s'ouvrir pour rajouter des informations

#### 2.2 Point de départ de votre réversion

Le point de départ correspond à la date d'effet de la demande de réversion :

- 1er jour du mois qui suit la date de décès pour les décès datant de moins de 12 mois.
- 1er jour du mois qui suit la date de la demande pour les décès de plus d'un an. •

| a réversion peut vous être versée   | à partir du 01/04/2020.                |                  |
|-------------------------------------|----------------------------------------|------------------|
| i vous souhaitez fixer son point de | départ plus tard, veuillez modifier la | a date affichée. |
|                                     |                                        |                  |
|                                     |                                        |                  |

#### 2.3 : Mes ressources TRIMESTRIELLES

Cette sous-étape permet de s'assurer que le demandeur remplit bien les critères d'éligibilité liés aux conditions de ressources exigées des différents régimes de retraite. Le demandeur doit renseigner ses ressources trimestrielles des mois M-1, M-2 et M-3.

Exemple :

- Décès survenu le 05 mars.
- Réversion : droit ouvert au 1<sup>er</sup> avril •
- Ressources trimestrielles à fournir : Févier (M-1) + Janvier (M-2) + Décembre (M-3) •

Depuis juillet 2022, les ressources brutes (perçues en France et à l'étranger) suivantes sont automatiquement pré-remplies. Elles peuvent être modifiées par le demandeur :

- Revenus professionnels d'activité
- Revenus de remplacement (chômage, indemnités journalières, ...) •
- Pension d'invalidité
- Rente Accident de Travail

Exemple de ressources pré-remplies pour les Revenus professionnels d'activité

| euillez déclarer le montant br                                         | ut de vos revenus personne                            | ls perçu                | s en France et/ou d                    | lans u | n autre |
|------------------------------------------------------------------------|-------------------------------------------------------|-------------------------|----------------------------------------|--------|---------|
| ays.                                                                   |                                                       |                         |                                        |        |         |
| os ressources sont pré-rense<br>ayeurs.                                | ignées avec les montants b                            | ruts <mark>t</mark> rar | ismis par vos organ                    | ismes  |         |
| ous pouvez obtenir des préci                                           | sions en cliquant sur "Voir le                        | e détail o              | les ressources".                       |        |         |
|                                                                        |                                                       |                         |                                        |        |         |
| Retraites                                                              |                                                       |                         |                                        |        |         |
|                                                                        |                                                       |                         |                                        |        |         |
| Revenus professionne                                                   | Is d'activité (montants                               | bruts)                  |                                        |        | =       |
| Revenus professionne                                                   |                                                       |                         |                                        |        |         |
| Revenus protessionne                                                   |                                                       |                         | 2 22 - 22 - 22 - 22 - 22 - 22 - 22 - 2 |        |         |
| Salaires et gains assimilé                                             | s (traitements, vacations,                            | commi                   | ssions)                                |        |         |
| Salaires et gains assimilé                                             | s (traitements, vacations,<br>ources                  | commi                   | ssions)                                |        |         |
| Salaires et gains assimilé<br>Voir le détail des ress<br>Novembre 2020 | s (traitements, vacations,<br>ources<br>Décembre 2020 | commi                   | Janvier 2021                           |        |         |

**Attention** : A ce jour, les montants Retraites <u>ne sont pas pré-alimentés</u>. Ils sont à rajouter manuellement. D'autres revenus (pension alimentaire, prestations compensatoires, ...) sont également à déclarer.

| (CHUILE)                 |                   |     |                 | 8   |
|--------------------------|-------------------|-----|-----------------|-----|
| Retraites personnelles ( | de base 🕜         |     |                 |     |
| lanvier 2020             | Février 2020      |     | Mars 2020       |     |
| 0 €                      |                   | 0 € |                 | 0 € |
| Retraites personnelle    | s complémentaires | 0   |                 |     |
| Janvier 2020             | Février 2020      | t   | Mars 2020       |     |
|                          | e                 | 0 € |                 | 0 € |
| Retraites de réversion   | de base 🕜         |     |                 |     |
| Janvier 2020             | Février 2020      |     | Mars 2020       |     |
| 0                        | €                 | 0 € |                 | 0 € |
| Retraites de réversio    | n complémentaires | 0   |                 |     |
|                          |                   | -   | Mars 2020       |     |
| Janvier 2020             | Février 202       | 0   | 10 - 20 - F F F |     |

#### 2.4 : Mes ressources ANNUELLES

Si le demandeur dépasse le plafond de ressources trimestrielles fixé par les régimes concernés, il doit renseigner ses ressources annuelles sur une période d'un an afin de vérifier son éligibilité. Les ressources annuelles sont également pré-remplies.

| os revenus sur les 3 derniers mois dépassent le seu                                              | requis X              |
|--------------------------------------------------------------------------------------------------|-----------------------|
| Les ressources saisies pour les 3 derniers mois dépassent le seuil de ré<br>régimes de retraite. | ence appliqué par les |
| Vous pouvez corriger les données saisies ou indiquer vos revenus sur                             | es 12 derniers mois.  |
| Motifier las revenue saisis sur 3 mais                                                           | e revenus sur 12 mois |

Les différentes ressources à saisir sont <u>les mêmes</u> que pour les ressources trimestrielles, en indiquant le montant global des 12 derniers mois.

2.5 : Les ressources TRIMESTRIELLES de mon conjoint actuel (ne concerne pas celles du défunt)

Si le demandeur indique qu'il s'est **"Remarié"**, **"Pacsé"**, **"En concubinage**", alors la sousétape **"les ressources de mon conjoint actuel"** s'affiche. Le demandeur doit saisir les ressources de son conjoint actuel sur les 3 derniers mois (idem étape précédente).

2.6 : Les ressources ANNUELLES de mon conjoint actuel

Si le demandeur indique qu'il est **"Remarié**", **"Pacsé**", **"En concubinage**" et que les ressources sur les 3 derniers mois de son conjoint actuel dépassent le seuil fixé par les régimes de base alors celui-ci est amené à saisir les ressources annuelles de son conjoint (idem étape précédente).

#### 2.7 : Résultat de l'éligibilité

Si le demandeur est éligible à un droit pour un ou plusieurs régimes alors les régimes éligibles s'affichent.

| Identité de la personne                                                                                                    | Situation du demandeur                                                                                                    | Informations<br>complémentaires                                                                                      | Justificatifs     | Récapitulatif                                                                                                    |
|----------------------------------------------------------------------------------------------------|----------------------------------------------------------------------------------------------------|----------------------------------------------------------------------------------------------------|-------------------|----------------------------------------------------------------------------------------------------|
| C<br>C<br>C<br>C<br>C<br>In<br>C<br>F<br>C<br>C<br>R<br>C<br>R<br>C<br>C<br>C<br>In<br>C<br>C<br>C<br>C<br>C<br>C<br>C<br>C<br>C<br>C<br>C<br>C<br>C<br>C<br>C | nes qui vont étudier<br>OMPL. CONTRACTUEL DRO<br>cantec<br>DNCTIONNAIRE ÉTAT, MAGI:<br>RE<br>ETRAITE ADDITIONNELLE D<br>AFP<br>ALARIÉ DU PRIVÉ, CONTRA<br>Assurance retraite (salarié) | VOTRE DEMANDE DE RÉV<br>IT PUBLICIÈLUS LOCAUX<br>STRAT, MILITAIRE<br>E LA FONCTION PUBLIQUE<br>CTUEL, ARTISTE-AUTEUR | ersion            | Demande de réversion à la<br>suite du décès de JEAN<br>Provincia du décès de JEAN<br>Noi le 15/01/1955<br>Décédé le 23/1000 |
| En En                                                                                                    | egistrer et quitter                                                                                                    | () Enregistr                                                                                                    | Modifier ma saisk | e;                                                                                                    |

Si le demandeur n'est éligible à aucun droit, il est redirigé vers l'étape 5 « **Récapitulatif** », pour terminer sa demande. Les étapes 3 et 4 ne sont pas accessibles. Pour chaque régime non éligible, le service précise le motif de non-éligibilité :

- Non éligible car vous n'avez pas atteint l'âge d'ouverture des droits
- Non éligible en raison de votre pays de résidence
- Non éligible en raison de votre situation familiale
- Non éligible en raison du montant de vos ressources

#### Etape 3 : Informations complémentaires

- Mon identité
- Mon adresse postale
- Mes enfants
- Compléments d'informations

| Compléments d'informa                                                                                                    | tion | vous | conc | ernant - |
|----------------------------------------------------------------------------------------------------|------|------|------|----------|
| Percevez-vous la réversion de<br>la retraite d'un autre conjoint ?*                                                                                | 0    | Oui  | 0    | Non      |
| Avez-vous exercé une activité<br>professionnelle en France et/ou<br>autre pays ?*                                                                  | 0    | Oui  | 0    | Non      |
| Avez-vous demandé ou<br>percevez-vous actuellement<br>une pension d'invalidité de<br>veuf(ve) ?*                                                   | 0    | Oui  | 0    | Non      |
| Votre conjoint ou ex-conjoint<br>décédé a-t-il exercé une activité<br>professionnelle dans d'autres<br>pays que la France (métropole<br>et DOM) ?" | 0    | Oui  | 0    | Non      |

• Biens immobiliers

On entend par **« Biens immobiliers »** les maisons, appartements, terrains à l'exclusion de l'habitation principale et des bâtiments d'exploitation agricole du demandeur.

Pour chaque bien, le demandeur : la nature de bien (Maison, Appartement, Terrain), la valeur actuelle du bien et l'adresse.

Dans le cas d'une donation datant de moins de dix ans l'utilisateur doit préciser : la nature de bien, la valeur actuelle du bien, l'adresse, la date de donation et le lien de parenté avec le bénéficiaire (Descendant ou Tiers).

Biens mobiliers

On entend par **« Biens mobiliers »** les livrets d'épargne, les titres, les actions, les obligations et les capitaux d'assurance.

Pour chaque bien mobilier, le demandeur doit préciser : la nature de bien (livrets d'épargne, titres, actions, obligations, capitaux d'assurance), et la valeur actuelle.

Dans le cas d'une donation datant de moins de dix ans l'utilisateur doit préciser : la nature de bien, la valeur actuelle, la date de donation et le lien de parenté avec le bénéficiaire (Descendant ou Tiers).

## Etape 4 : Justificatifs

Cette étape permet de déposer en ligne les pièces justificatives obligatoires et facultatives.

- Pièce justificative obligatoire : l'assuré est obligé de la transmettre pour valider sa demande
- Pièce justificative facultative : l'assuré peut valider sa demande sans joindre la pièce, mais celle ci lui sera demandée plus tard par le régime concerné.

Si au moins deux régimes demandent une pièce, elle devient obligatoire.

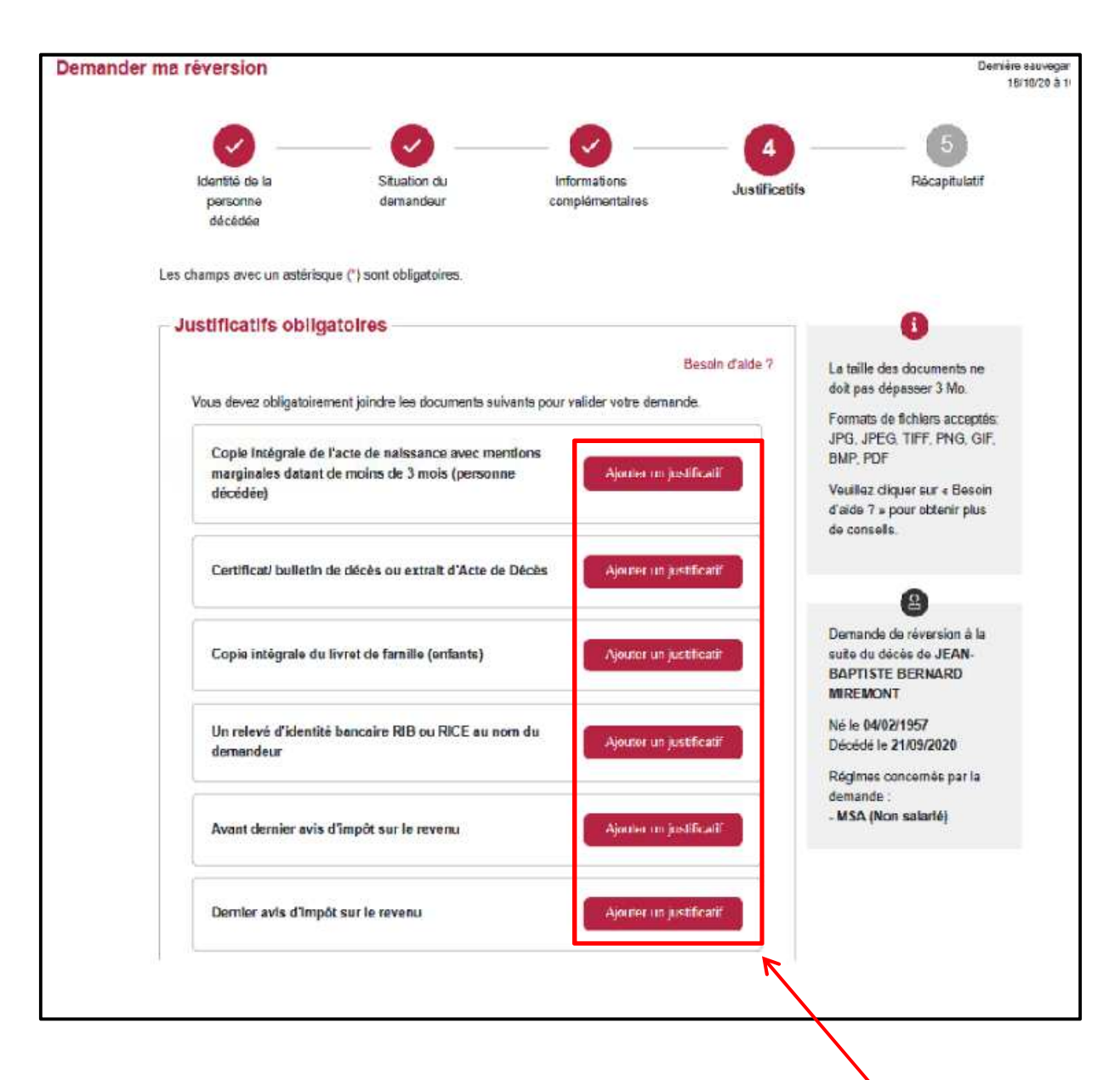

Pour téléverser un document, l'utilisateur doit cliquer sur **"Ajouter un justificatif**". La fenêtre de recherche de documents sur l'ordinateur de l'assuré s'ouvre.

Avis d'impôts et situation fiscale

Concernant sa situation fiscale, le demandeur peut choisir de :

- récupérer automatiquement ses informations auprès de l'administration fiscale Le choix de récupération automatique est proposé au demandeur pour le dernier et l'avant dernier avis d'impôts sur le revenu.
- de téléverser son avis d'impôt et saisir sa situation fiscale, en cliquant sur "Je souhaite récupérer automatiquement ce document auprès de l'administration fiscal".

Exemple pour le dernier avis d'imposition sur le revenu :

| Dern         | nier avis d'impôt sur le revenu                                                    | Ajouter un justificatif                        |
|--------------|------------------------------------------------------------------------------------|------------------------------------------------|
| Ce s<br>aupr | ervice vous permet de récupérer automatiquement<br>ès de l'administration fiscale. | t vos avis d'impôt sur <mark>l</mark> e revenu |
| Soul         | hailez-vous récupérer automatiquement l'avis d'imp                                 | oôl 2021 sur vos revenus 2020 ?                |
| ۲            | Je souhaite récupérer automatiquement ce docu<br>fiscale                           | ment auprès de l'administration                |
| 0            | Je préfère saisir les informations figurant sur moi                                | n avis d'impôt et joindre le justificatif.     |
| Ann          | ée de votre dernier avis d'impôt sur le revenu :                                   | 2021                                           |
| Reve         | enu fiscal de référence : 20 201 €                                                 |                                                |
| Nom          | ibre de parts : 1                                                                  |                                                |
| Adre         | esse d'imposition : BAT 3 APT 93 10 RUE DU CE                                      | NTRE 93160 NOISY LE GRAND                      |

Nota : La récupération automatique de la situation fiscale n'est possible que pour le demandeur (et non pour le conjoint actuel). Si le demandeur indique qu'il a un conjoint actuel, alors il devra téléverser les avis d'impôts et saisir les données fiscales du conjoint.

#### Etape 5 : Récapitulatif

Le récapitulatif de la demande permet d'avoir une vision complète de la demande avant de la finaliser.

Il reprend l'ensemble des éléments déclarés en ligne par le demandeur : la situation personnelle permettant de déterminer l'éligibilité du demandeur, l'identité du défunt et sa date de décès, les coordonnées de contact du demandeur, les informations complémentaires renseignées, les données bancaires et fiscales du demandeur et son éventuel conjoint, les justificatifs téléversés ou restant à fournir par le demandeur.

L'utilisateur peut modifier les informations précédemment saisies avant de valider sa demande.

#### 5.1 Validation de la demande

Afin de valider et transmettre sa demande **1** le demandeur doit cocher les cases conditions **2**. Depuis cet écran il a également la possibilité d'annuler sa demande **3** ou d'enregistrer la demande en mode brouillon et ainsi conserver les données déjà saisie 90 jours **4**.

| <ul> <li>J'atteste sur l'honneur l'exactitude des renseignements portés s<br/>vérifier.</li> </ul> | ur cette demande. Je m'engage à faciliter toute enquête pour les                                                                                                    |
|----------------------------------------------------------------------------------------------------|----------------------------------------------------------------------------------------------------|
| J'ai bien pris connaissance des données saisies et je les accept<br>situation.                     | te. Je m'engage à vous faire connaître toute modification de ma                                                                                                    |
| S Etape précédente                                                                                 | O Valider et transmettre ma demande     O     Valider et transmettre ma demande     O     Valider et transmettre ma demande     O     Valider et transmettre ma demande     O     Valider et transmettre ma demande     O     Valider et transmettre ma demande     O     Valider et transmettre ma demande     O     Valider et transmettre ma demande     O     Valider et transmettre ma demande     O     Valider et transmettre ma demande     O     Valider et transmettre ma demande     O     Valider et transmettre ma     Valider et transmettre ma     Valider et transmettre     Valider et transmettre     Valider     Valider et transmettre     Valider et transmettre     Valider et transmettr |
| Annuler ma demande 3                                                                               |                                                                                                    |

#### 5.2 Confirmation d'envoi

Lorsque le demandeur clique sur le bouton «Valider et transmettre ma demande », celui-ci est informé de la validation et de l'envoi de sa demande à ses régimes de retraite.

| Confirmatio | n de l'envoi de votre demande n° DRV1162                                                                                                    |
|-------------|----------------------------------------------------------------------------------------------------|
|             | Votre demande a bien été transmise                                                                                                    |
|             | Votre dossier vient d'être transmis à vos régimes de retraite. Vous serez tenu informé par e-mail de son avancée. Certains<br>régimes pourront vous contacter directement pour vous consulter sur des points particuliers. |
|             | Télécharger ma demande de réversion                                                                                                    |
|             | Retour à la page d'accueil du service                                                                                                    |

La procédure est terminée.

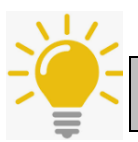

L'assuré pourra suivre l'avancement du traitement de son dossier via le service en ligne INFO-RETRAITE « Suivi de mes demandes »